# บันทึกการแลกเปลี่ยนเรียนรู้ (KM) การเพิ่มประเภททรัพยากรเพื่อให้ยืมผ่านสมาร์ทโฟนได้ วันอังคารที่ 7 พฤษภาคม 2567 โดยศิวะพร อัคคีโรจน์

1.เข้าโปรแกรม Wailai AutoLib

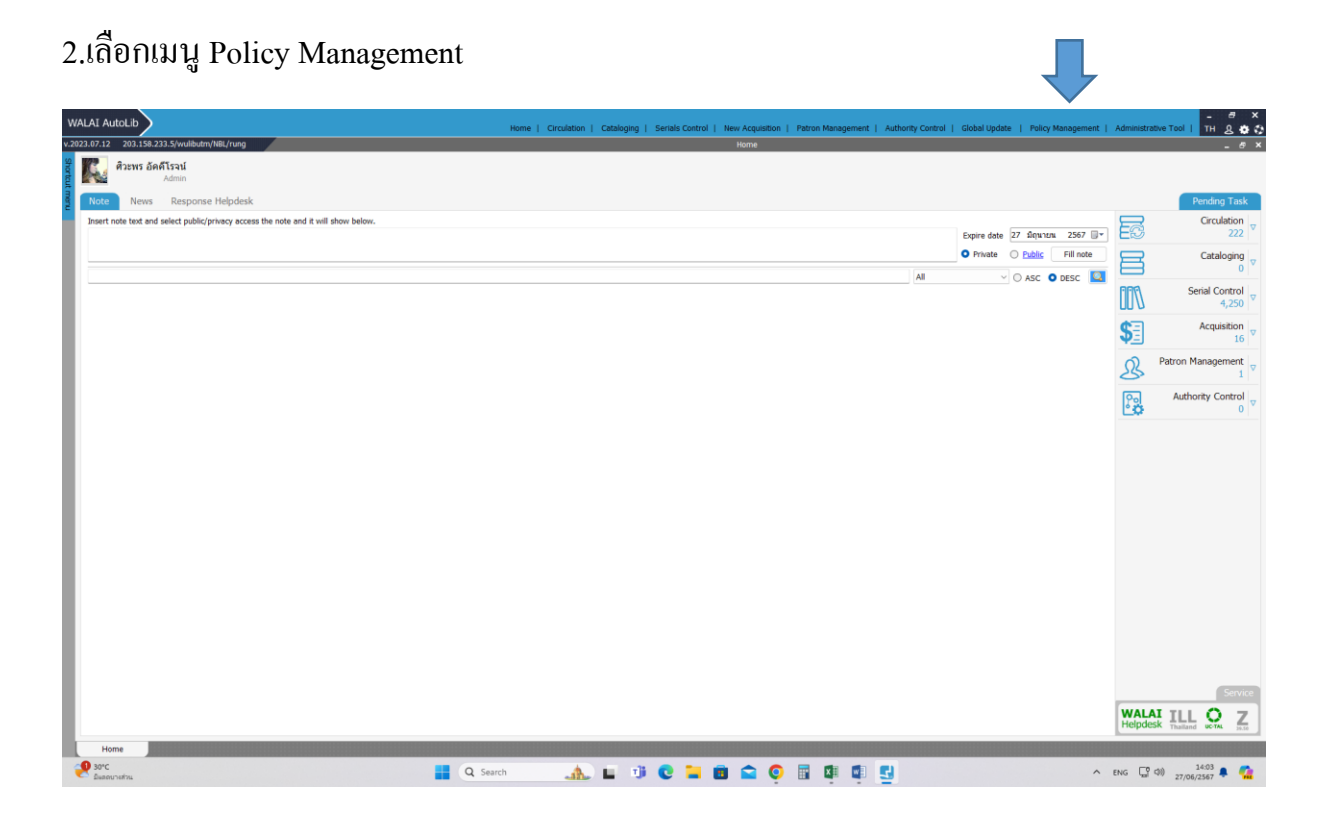

#### 3. เลือกเมนู งานบริการยืมคืน

### 4. เลือกเมนูน โยบายยืมคืน

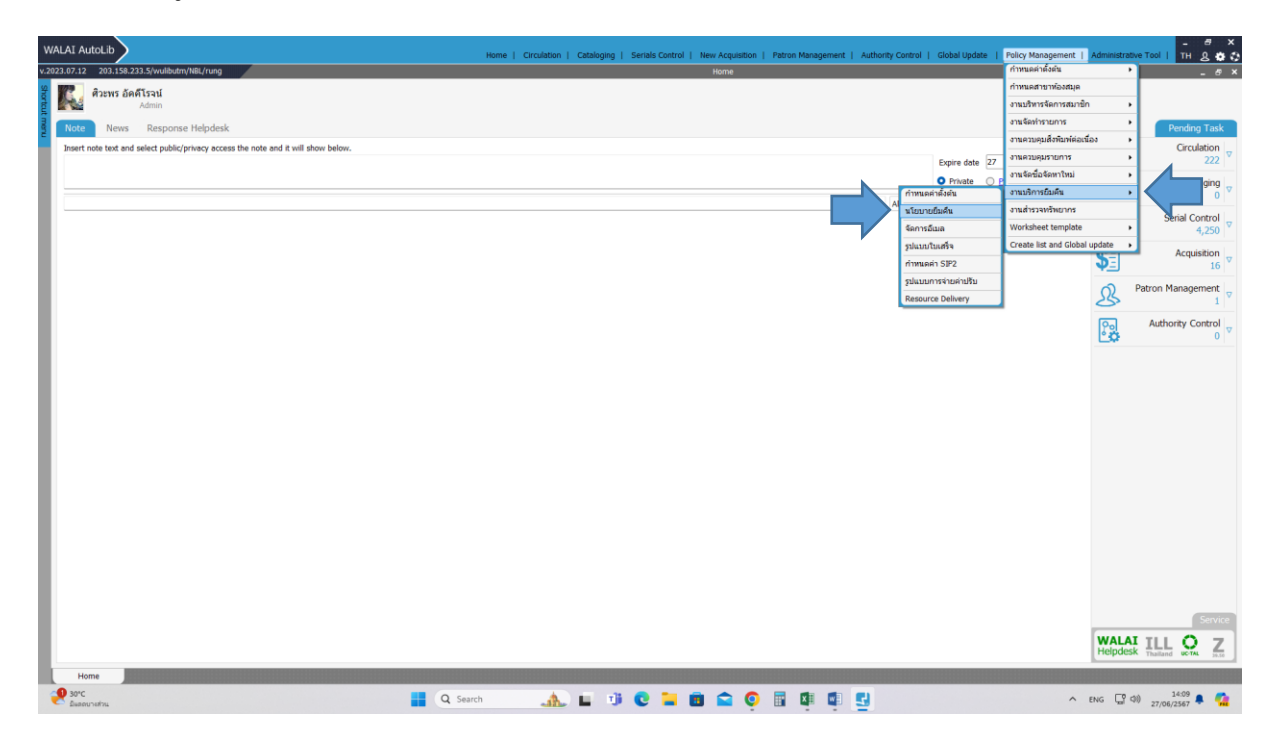

#### 5. เถือกเมนู Self-circulation

| มณิเ<br>าศัม | เกไข คบ คบทั้งหมด หัมต่<br>สำขาห้องสมุด                                              | ประเภทสมาชิก                                                         | การคือค่าปรับ                                                                                                    | ใช้อัตรา<br>ต่อนสัน | ค่าปรับสูงสุดต่อสมาชิก | ด่าปรับค่างจ่ายสูงสุดต่อสมาชิกที่ให้ยืมได้ | จำนวนวันให้มารับหรัพยากรจอง | สำนวนวันให้มารับหรัพยากรขอยืมข้ามห้องสมุด | การจองแบบไม่เจาะจงรายการได้สูงสุด |
|--------------|--------------------------------------------------------------------------------------|----------------------------------------------------------------------|----------------------------------------------------------------------------------------------------|---------------------|------------------------|--------------------------------------------|-----------------------------|-------------------------------------------|-----------------------------------|
|              | 1 ห้องสมุดคอลเล็คขั้นพิเศษ                                                           | ประกาศนี้ยมัครวิชาชีพ (ปวช.)                                         | ดีดด่าปรับ                                                                                                    | 15                  | 501                    | 1                                          | 7                           | 3                                         | 3                                 |
|              | 2 ห้องสมุดขุมพรเขตรอุดมศักล์                                                         | ข้าราชการ                                                            | คืดค่าปรีบ                                                                                                    | "Li                 | 501                    | 1                                          | 7                           | 3                                         | 3                                 |
|              | 3 ห้องสมุดขุมพรเขตรอุดมศักดิ์                                                        | ขักศึกษา (ป.ตรี International)                                       | ศัลล่าปรีบ                                                                                                    | 11                  | 501                    | 1                                          | 7                           | 3                                         | 3                                 |
|              | 4 ห้องสมุครอพรเขตรอุดมศักด์                                                          | ์ นักศึกษา (ป.ศรี)                                                   | คิดค่าปรับ                                                                                                    | <b>"L</b> ai        | 501                    | 1                                          | 7                           | 3                                         | 3                                 |
|              | 5 ห้องสมุดชุมพรเชตรอุดมศักส์                                                         | ใ นักศึกษา (ป.โท International)                                      | ศัลล่าปรีบ                                                                                                    | 111                 | 501                    | 1                                          | 7                           | 3                                         | 3                                 |
|              | 5 ห้องสมุดขุมพรเขตรอุดมศักด์                                                         | ์ นักศึกษา (ป.โท ปกติ)                                               | ดีดด่าปรับ                                                                                                    | 111                 | 501                    | 1                                          | 7                           | 3                                         | 3                                 |
|              | <sup>7</sup> ห้องสมุดขุมพรเขตรอุดมศักล์                                              | นักศึกษา (ป.โท ภาคพิเศษ)                                             | คิดค่าปรับ                                                                                                    | 121                 | 501                    | 1                                          | 7                           | 3                                         | 3                                 |
|              | 8 ห้องสมุครุมพรเชตรอุดมศักดิ์                                                        | ี่ นักศึกษา ป.ครี ปรับวุฒิ ภาคสมทบ                                   | ศักดาปรับ                                                                                                    | "Lai                | 501                    | 1                                          | 7                           | 3                                         | 3                                 |
| _            | 9 ห้องสมุครุมพรเขตรอุดมศักด์                                                         | นักศึกษา ป.ครี ภาคต่อเนื่อง                                          | คิดค่าปรับ                                                                                                    | 111                 | 501                    | 1                                          | 7                           | 3                                         | 3                                 |
| 1            | 0 ห้องสมุครุษพรเชตรอุดมศักดิ์                                                        | นักศึกษา ป.ครี ภาคสมทบ                                               | ศัตด่าปรับ                                                                                                    | 11                  | 501                    | 1                                          | 7                           | 3                                         | 3                                 |
| 1            | 1 ห่องสมุดขุมพรเขตรอุดมศักด์                                                         | นักศกษา ป.โท ภาคสมทบ                                                 | ดีดด่าปรับ                                                                                                    | 11                  | 501                    | 1                                          | 7                           | 3                                         | 3                                 |
| 1            | 4 พ่องสมุดขุมพรเขตรอุดมศึกดี                                                         | บุคคลสายนอก                                                          | ศักร์าปรับ                                                                                                    | 11                  | 501                    | 1                                          | 7                           | 3                                         | 3                                 |
| 1            | 5 ท่องสมุครุ่มพรเชครอุคมศึกลี<br>4                                                   | i ประกาศนิยบัตรวิชาชีพ (ปวช.)                                        | ศักราปรับ                                                                                                    | 131                 | 501                    | 3                                          | 7                           | 3                                         | 5                                 |
| - 1          | <ul> <li>หองสมุคขุมพรเชตรอุดมศึกลี</li> </ul>                                        | ประกาศนยุยครวชาชิพธินสูง (ปวส.)<br>( ประกาศนยุยครวชาชิพธินสูง (ปวส.) | สตตาปรับ                                                                                                    | 11                  | 501                    | 1                                          | 7                           | 3                                         | 3                                 |
| - 1          | ทองสมุคฐอฟรเชครอุดมศึกต์                                                             | สุบรทาง                                                              | สตสาบรับ                                                                                                    | 11                  | 501                    | 1                                          | 7                           | 3                                         | 3                                 |
| -            | <ul> <li>หองสมุคฐมพรีเป็ตรีอุตมศึกต</li> <li>7 ฟองสมุคฐมพรีเป็ตรีอุตมศึกต</li> </ul> | มากงานมหารทรง<br>( พร้องระบบรายการ                                   | Regionity                                                                                                    | 11                  | 501                    | 1                                          | 7                           | 3                                         | 3                                 |
| - 1          | <ul> <li>กละงสมุครองกระบบสุดมีคิกต</li> <li>ค้าระสบครองกระบบส์ครี</li> </ul>         |                                                                      | Accession                                                                                                    | 14                  | 501                    | 1                                          | 7                           | 3                                         | 3                                 |
| 1            | - neuropenetropenetropenetro                                                         | and minute                                                           | Secolar International International Internat | 11                  | 501                    | 1                                          | 7                           | 3                                         | 3                                 |
| 2            | <ul> <li>ร้องสายออกรรยายออกระดังส์</li> </ul>                                        | ananafalarda                                                         | Secolar                                                                                                    | 15                  | 501                    | 1                                          | 7                           | 3                                         | 3                                 |
|              |                                                                                      |                                                                      |                                                                                                    |                     |                        |                                            |                             |                                           |                                   |

## 6. เลือกเมนูประเภททรัพยากร

| WALAI AutoLib                              |               |                                                         | Home   Circulation | Cataloging | Serials Control   1 | New Acquisition | Patron Management | Authority Control | Global Update | Policy Management | Administrative Tool      | - 8 ×    |
|--------------------------------------------|---------------|---------------------------------------------------------|--------------------|------------|---------------------|-----------------|-------------------|-------------------|---------------|-------------------|--------------------------|----------|
| v.2023.07.12 203.158.233.5/wulibutm/NBL/ru | ung           |                                                         |                    |            | นโยบายยืม∗ดื่น      |                 |                   |                   |               | Po                | licyManagement v1.0.28.0 | x = 0 ×  |
| 🙍 นโยบายคำแสมาชิก นโยบายยืม - คืน นวัญบ    | มายค่าปรีบ น่ | โขมายการทวง การบล็อก กฎการขึ้มข้ามสาขา Self-circulation |                    |            |                     |                 |                   |                   |               |                   |                          |          |
| ชื่อ ประเภทสมาชิก ประเภทหรัพยากร           |               |                                                         |                    |            |                     |                 |                   |                   |               |                   |                          |          |
| ประเภทสมายิกที่ให้บริการ Self-circa เด     | on ทั้งหมด 21 | ราณกร                                                   |                    |            |                     |                 |                   |                   |               |                   |                          |          |
| ประเภทสมาชิกทั้งหมด                        |               | ประเภทสมาชิกที่ให้บริการ                                |                    |            |                     |                 |                   |                   |               |                   |                          |          |
| ชื่อ                                       |               |                                                         |                    |            | ชื่อ                |                 |                   |                   |               |                   |                          |          |
| บุคคลภายขอก                                |               | นำราชการ                                                |                    |            |                     |                 |                   |                   |               |                   |                          |          |
| มหาวิทยาลัยนวมีนทราชิราช                   |               | นักศึกษา (ป.ศรี International)                          |                    |            |                     |                 |                   |                   |               |                   |                          |          |
|                                            |               | นักศึกษา (ป.ตรี)                                        |                    |            |                     |                 |                   |                   |               |                   |                          |          |
|                                            |               | นักศึกษา (ป.โท International)                           |                    |            |                     |                 |                   |                   |               |                   |                          |          |
|                                            |               | นักศึกษา (ป.โท ปกติ)                                    |                    |            |                     |                 |                   |                   |               |                   |                          |          |
|                                            |               | นักศึกษา (ป.โท ภาคพิเศษ)                                |                    |            |                     |                 |                   |                   |               |                   |                          |          |
|                                            |               | นักศึกษา ป. เอก                                         |                    |            |                     |                 |                   |                   |               |                   |                          |          |
|                                            |               | นักศึกษา ป.ตรี ปรีบวฒิ ภาคสมทบ                          |                    |            |                     |                 |                   |                   |               |                   |                          |          |
|                                            |               | นักศึกษา ป.ตรี ภาคต่อเนื่อง                             |                    |            |                     |                 |                   |                   |               |                   |                          |          |
|                                            |               | นักศึกษา ป.ตรี ภาคสมทบ                                  |                    |            |                     |                 |                   |                   |               |                   |                          |          |
|                                            |               | นักศึกษา ป.โท ภาคสมทบ                                   |                    |            |                     |                 |                   |                   |               |                   |                          |          |
|                                            |               | ประกาศนียบัตรวิชาชีพ (ปวช.)                             |                    |            |                     |                 |                   |                   |               |                   |                          |          |
|                                            |               | ประกาศนักบัตรวิชาชีพชั้นสง (ปวส.)                       |                    |            |                     |                 |                   |                   |               |                   |                          |          |
|                                            |               | สมสีพาร                                                 |                    |            |                     |                 |                   |                   |               |                   |                          |          |
|                                            |               | พมักงานมหาวิทยาลัย                                      |                    |            |                     |                 |                   |                   |               |                   |                          |          |
|                                            |               | หน้องวนราชอาร                                           |                    |            |                     |                 |                   |                   |               |                   |                          |          |
|                                            |               | ลกล่างขั่วคราว                                          |                    |            |                     |                 |                   |                   |               |                   |                          |          |
|                                            |               | ลกล่างประจำ                                             |                    |            |                     |                 |                   |                   |               |                   |                          |          |
|                                            |               | ลาจารณ์ประจำ                                            |                    |            |                     |                 |                   |                   |               |                   |                          |          |
|                                            |               | อาจารที่พิเสษ                                           |                    |            |                     |                 |                   |                   |               |                   |                          |          |
|                                            |               | อาหารที่เดียราห่าง                                      |                    |            |                     |                 |                   |                   |               |                   |                          |          |
|                                            |               |                                                         |                    |            |                     |                 |                   |                   |               |                   |                          |          |
|                                            |               |                                                         |                    |            |                     |                 |                   |                   |               |                   |                          |          |
|                                            |               |                                                         |                    |            |                     |                 |                   |                   |               |                   |                          |          |
|                                            |               |                                                         |                    |            |                     |                 |                   |                   |               |                   |                          |          |
|                                            |               |                                                         |                    |            |                     |                 |                   |                   |               |                   |                          |          |
|                                            |               |                                                         |                    |            |                     |                 |                   |                   |               |                   |                          |          |
|                                            |               |                                                         |                    |            |                     |                 |                   |                   |               |                   |                          |          |
|                                            |               |                                                         |                    |            |                     |                 |                   |                   |               |                   |                          |          |
|                                            |               |                                                         |                    |            |                     |                 |                   |                   |               |                   |                          |          |
|                                            |               |                                                         |                    |            |                     |                 |                   |                   |               |                   |                          |          |
|                                            |               |                                                         |                    |            |                     |                 |                   |                   |               |                   |                          |          |
|                                            |               |                                                         |                    |            |                     |                 |                   |                   |               |                   |                          |          |
|                                            |               |                                                         |                    |            |                     |                 |                   |                   |               |                   |                          |          |
|                                            |               |                                                         |                    |            |                     |                 |                   |                   |               |                   |                          |          |
|                                            |               |                                                         |                    |            |                     |                 |                   |                   |               |                   |                          |          |
|                                            |               |                                                         |                    |            |                     |                 |                   |                   |               |                   |                          |          |
| Home นโอบายอื่ม-ค้น                        |               |                                                         |                    |            |                     |                 |                   |                   |               |                   |                          |          |
| <0 30°C                                    |               |                                                         |                    |            |                     |                 |                   |                   |               |                   | 1 ER 40                  | 14:18    |
| 🗢 มีแสดบางส่วน                             |               | Q Search                                                |                    |            | U = U               | <b>v</b>        |                   | 24                |               | ^                 | WID (m) 27/06            | 2567 🗮 📶 |
|                                            |               |                                                         |                    |            |                     |                 |                   |                   |               |                   |                          |          |

## 7. คลิกเลือกชื่อทรัพยากรที่ต้องการ

| AutoLib                                   |               |                                                   | Home   Circ | ulation   Cataloging | Serials Control    | New Acquisition | Patron Management | Authority Control   Glob | al Uodate i Policy Management i Administ                                                                        | - C               |
|-------------------------------------------|---------------|---------------------------------------------------|-------------|----------------------|--------------------|-----------------|-------------------|--------------------------|----------------------------------------------------------------------------------------------------|-------------------|
| 2 203.158.233.5/wulibutm/NBL/runo         |               |                                                   |             |                      | พระการสัญเสีย      |                 |                   |                          | PolicyManager                                                                                                   | ent v1.0.28.0   🐟 |
| กล้ายสมาร์โด หวังการเร็ญ สีม หวังการ      | udan Kar an   | เหตุของคราม ความด้วย คุณครามที่มีสามาร Self-circo | lation      |                      | # 1017 101011 Will |                 |                   |                          | 1 one for the second second second second second second second second second second second second second second |                   |
|                                           | No change and |                                                   |             |                      |                    |                 |                   |                          |                                                                                                    |                   |
| พสมาชิก ประเภททรพยากร                     |               |                                                   |             |                      |                    |                 |                   |                          |                                                                                                    |                   |
| ไระเภททรัพยากรที่ให้บริการ Self-circulati | on ทั้งหมด    | 4 รายการ                                          |             |                      |                    |                 |                   |                          |                                                                                                    |                   |
| ประเภทหรีพยากรทั้งหมด                     |               | ประเภททรัพยากรที่ให้บริการ                        |             |                      |                    |                 |                   |                          |                                                                                                    |                   |
| ชื่อ                                      |               |                                                   |             |                      | ชื่อ               |                 |                   |                          |                                                                                                    |                   |
| E-BOOK                                    |               | lesams                                            |             |                      |                    |                 |                   |                          |                                                                                                    |                   |
| เครื่องคือเสข                             |               | งานวิจัย                                          |             |                      |                    |                 |                   |                          |                                                                                                    |                   |
| โครงการวิจัย                              |               | นวนิยาย/เรื่องสั้น                                |             |                      |                    |                 |                   |                          |                                                                                                    |                   |
| ารัพยากรสำรอง                             | D             | หนังสือทั่วไป                                     |             |                      |                    |                 |                   |                          |                                                                                                    |                   |
| มอร์ดเกม                                  | 2             |                                                   |             |                      |                    |                 |                   |                          |                                                                                                    |                   |
| ปลักให                                    |               |                                                   |             |                      |                    |                 |                   |                          |                                                                                                    |                   |
| แสนงานพิเศษ                               |               |                                                   |             |                      |                    |                 |                   |                          |                                                                                                    |                   |
| ວາຮສາຮເຍັ້ນແລ່ນ                           |               |                                                   |             |                      |                    |                 |                   |                          |                                                                                                    |                   |
| วารสารส่วงเวลา                            |               |                                                   |             |                      |                    |                 |                   |                          |                                                                                                    |                   |
| วารสารโหม่                                |               |                                                   |             |                      |                    |                 |                   |                          |                                                                                                    |                   |
| สื่อโสดฯ/สื่ออิเล็ดทรอนิกส์               |               |                                                   |             |                      |                    |                 |                   |                          |                                                                                                    |                   |
| หนังสืออ่างอิง                            |               |                                                   |             |                      |                    |                 |                   |                          |                                                                                                    |                   |
| พื่องประชุมกลุ่มข้อย                      |               |                                                   |             |                      |                    |                 |                   |                          |                                                                                                    |                   |
|                                           |               |                                                   |             |                      |                    |                 |                   |                          |                                                                                                    |                   |
| tome นโอบายอื่ม-คืน<br>C                  |               | q                                                 | Search      | .A. E 1              | e 🐂                |                 |                   | 6                        | ^ 1w 🖓                                                                                                    | 2 00 1422         |

8. คลิกที่ปุ่มลูกศรชี้ไปทางขวา ชื่อทรัพยากรที่เราเลือกก็จะย้ายมาอยู่ทางฝั่งประเภททรัพยากรที่ ให้บริการ ก็สามารถยืมทรัพยากรชื่อนั้นผ่านสมาร์ทโฟนได้

| [ AutoLib                                         |                                                          | Home   Circulation   Cataloging   Serials Contr | New Acquisition   Patron Management | Authority Control   Global Update | Policy Management   Administrative Tool | TH Q.    |
|---------------------------------------------------|----------------------------------------------------------|-------------------------------------------------|-------------------------------------|-----------------------------------|-----------------------------------------|----------|
| 7.12 203.158.233.5/wulibutm/NBL/rung              |                                                          | นโอมาออีม-เ                                     |                                     |                                   | PolicyManagement v1.0.28.               | 01 2 - 0 |
| ยายด้านสมาชิก นโบบายยิ่ม - คืน นโบบายค่าปรับ      | บ นโยบายการทวง การบล็อก กฎการยืมข้ามสาขา Self-circulatio | n                                               |                                     |                                   |                                         |          |
| เภทสมาชิก ประเภทหรัพยากร                          |                                                          |                                                 |                                     |                                   |                                         |          |
| ประเภทหรีพยากรที่ให้บริการ Self-circulation ทั้งข | 5 รายการ                                                 |                                                 |                                     |                                   |                                         |          |
| ปอนออนจินการอะไหนเอ                               | ปอน อาการับสาวออร์ไว้เป็นอิตาร                           |                                                 |                                     |                                   |                                         |          |
| 100                                               |                                                          |                                                 |                                     |                                   |                                         |          |
| E-BOOK                                            | เครื่องอัตเลข                                            |                                                 |                                     |                                   |                                         |          |
| โครงการวิจัย                                      | Sesions                                                  |                                                 |                                     |                                   |                                         |          |
| พริพยากรสำรอง                                     | อานวิจัย                                                 |                                                 |                                     |                                   |                                         |          |
| บอร์ดเกม                                          | D นานิยาย/เชื่องสั้น                                     |                                                 |                                     |                                   |                                         |          |
| ปลักให่                                           | 👩 หนังสือทั่วไป                                          |                                                 |                                     |                                   |                                         |          |
| แสนงานพิเศษ                                       |                                                          |                                                 |                                     |                                   |                                         |          |
| วารสารเย็บแล่ม                                    |                                                          |                                                 |                                     |                                   |                                         |          |
| วารสารต่องเวลา                                    |                                                          |                                                 |                                     |                                   |                                         |          |
| วารสารใหม่                                        |                                                          |                                                 |                                     |                                   |                                         |          |
| สื่อโสดา/สื่ออีเล็ดทรอนิกส์                       |                                                          |                                                 |                                     |                                   |                                         |          |
| หนังพื่ออ่างอิง                                   |                                                          |                                                 |                                     |                                   |                                         |          |
| พ่อสประชุมกลุ่มต่อย                               |                                                          |                                                 |                                     |                                   |                                         |          |
|                                                   |                                                          |                                                 |                                     |                                   |                                         |          |
| Home vitevnefa-Au                                 |                                                          |                                                 |                                     |                                   |                                         |          |